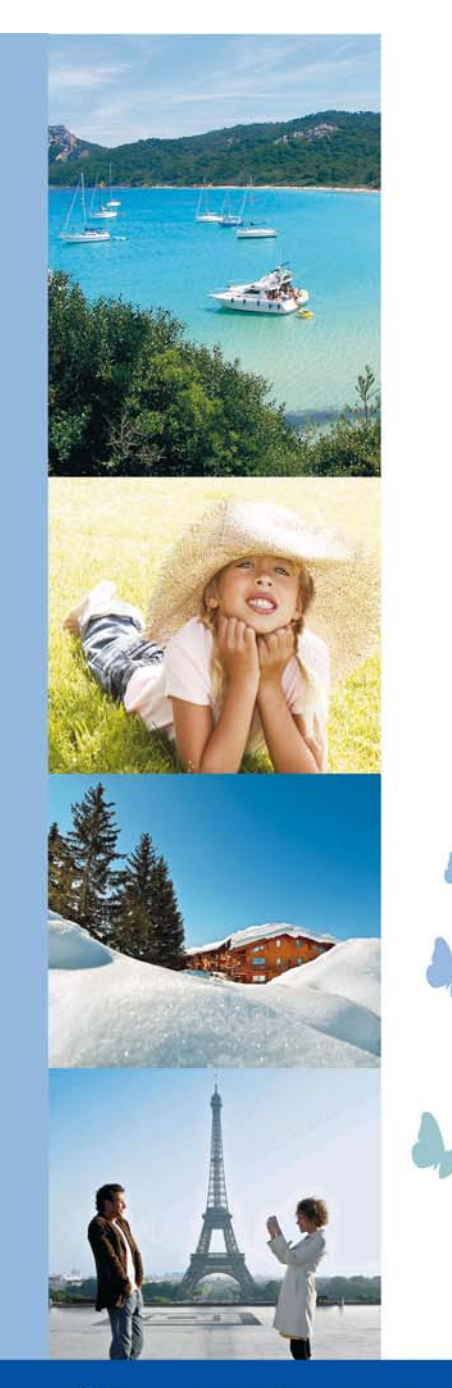

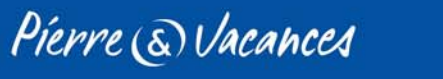

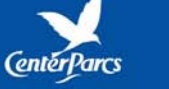

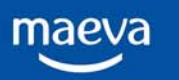

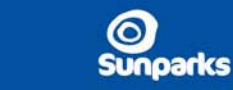

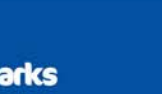

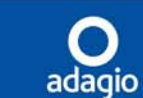

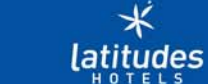

Groupe **Pierre & Vacances** 

CenterParcs

# **GUIDE UTILISATEUR B2B**

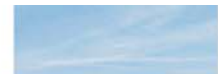

### Pierre & Vacances CenterParcs Bienvenue sur le portail B2B

### http://agence.pv-holidays.com

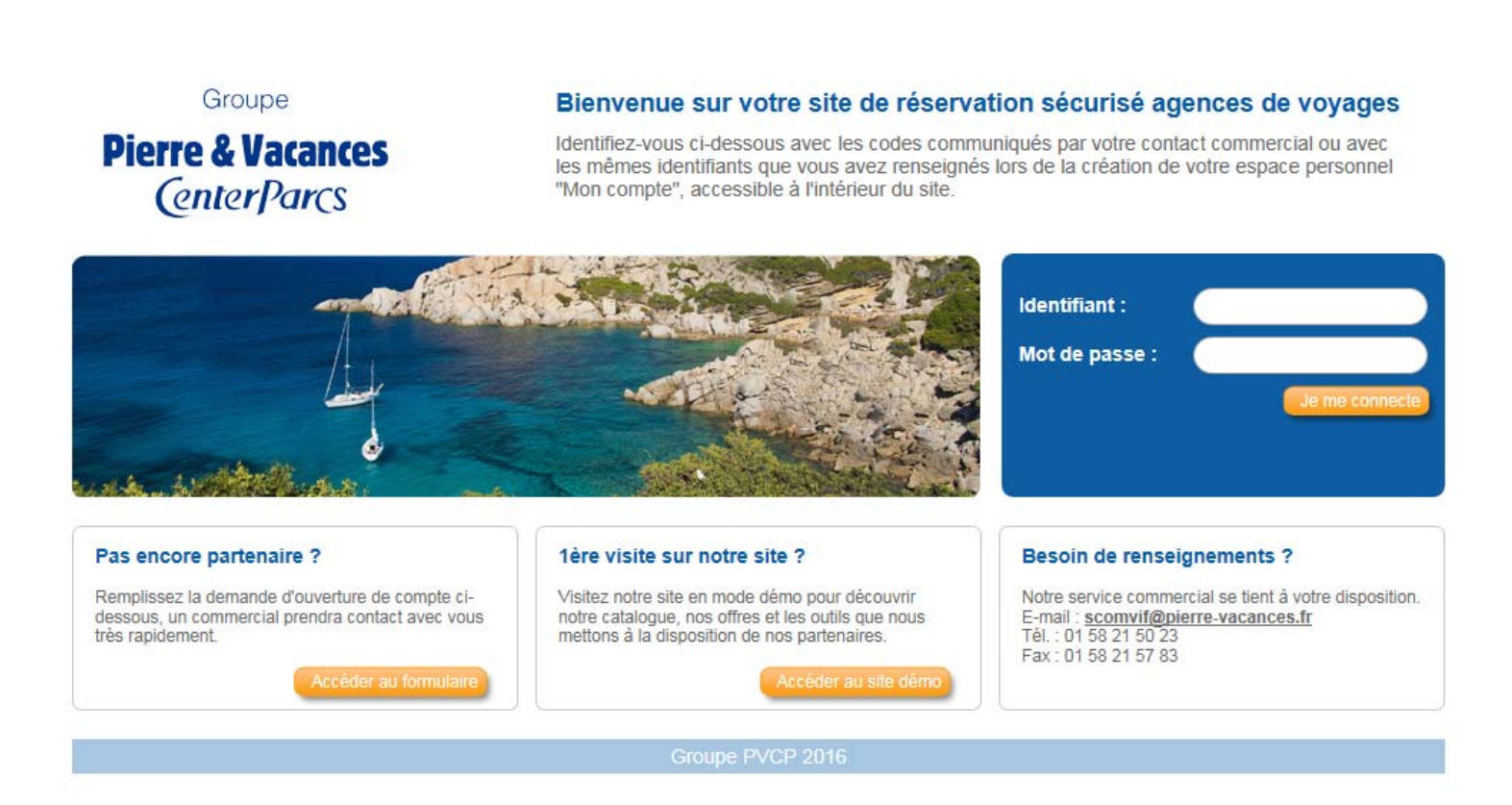

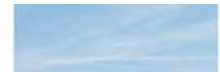

Pierre & Vacances Naviguez sur votre portail B2B : connexion

d'ouverture de compte

Un accès sécurisé au site B2B via votre identifiant et votre mot de passe

### Groupe Bienvenue sur votre site de réservation sécurisé agences de voyages **Pierre & Vacances** Identifiez-vous ci-dessous avec les codes communiqués par votre contact commercial ou avec les mêmes identifiants que vous avez renseignés lors de la création de votre espace personnel CenterParcs "Mon compte", accessible à l'intérieur du site. Identifiant : Mot de passe : Pas encore partenaire ? 1ère visite sur notre site ? Besoin de renseignements ? Remplissez la demande d'ouverture de compte ci-Visitez notre site en mode démo pour découvrir Notre service commercial se tient à votre disposition. dessous, un commercial prendra contact avec vous notre catalogue, nos offres et les outils que nous E-mail : scomvif@pierre-vacances.fr Tél.: 01 58 21 50 23 très rapidement. mettons à la disposition de nos partenaires. Fax: 01 58 21 57 83 Accèder au formulaire Accéder au site dém Un accès direct au formulaire Un accès en mode démo pour découvrir

notre outil de réservation

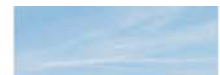

Groupe
Pierre & Vacances
CenterParcs

# Naviguez sur votre portail B2B : home page

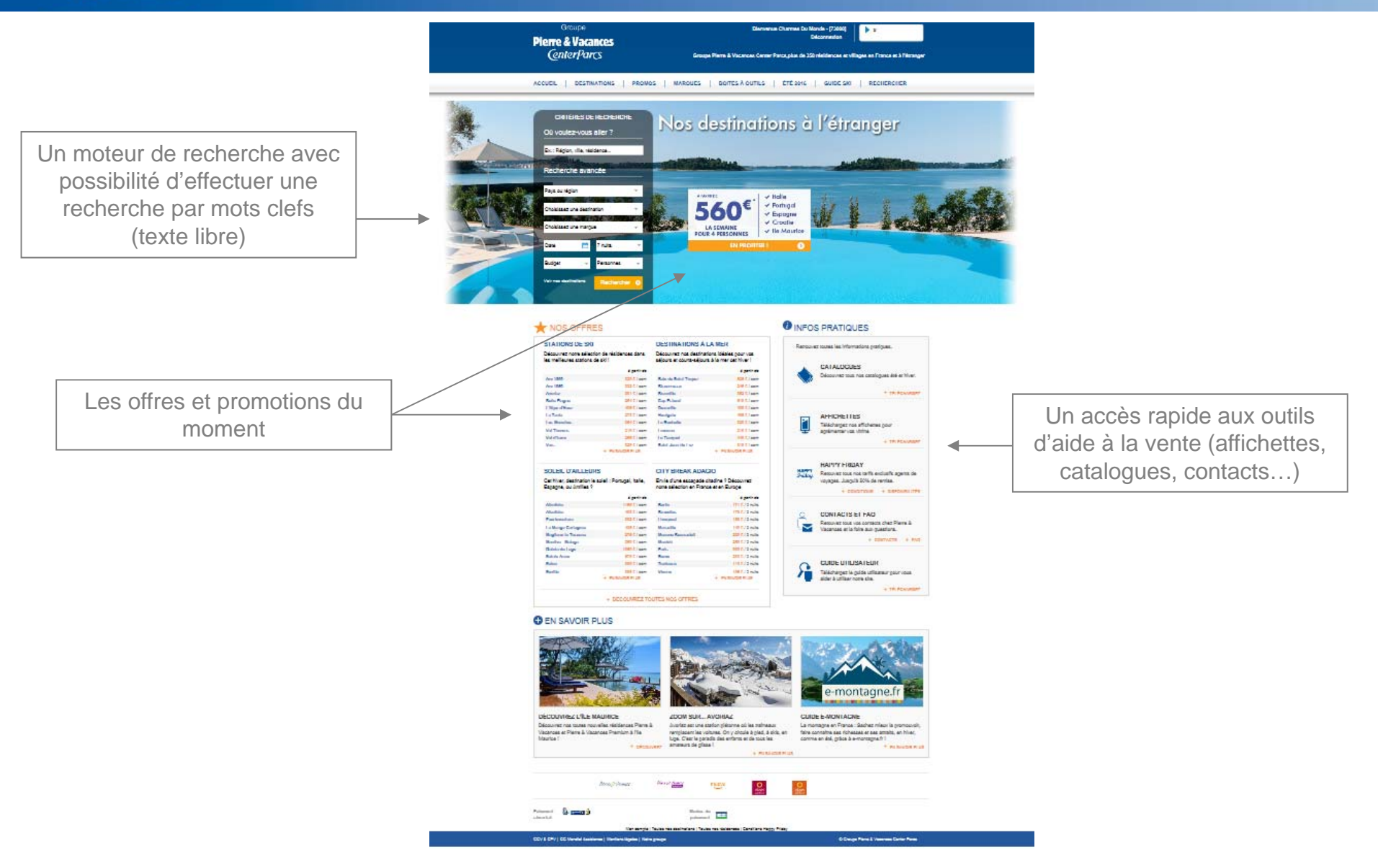

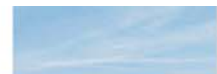

# Naviguez sur votre portail B2B : barre de navigation

La barre de navigation avec un accès direct aux pages :

- Destinations
- Promos
- Marques
- Boite à outils
- Eté 2016
- Guide ski

Et en plus :

Un bouton « Recherchez » permettant un accès à l'intégralité de votre catalogue et la possibilité de filtrer grâce au moteur à facettes

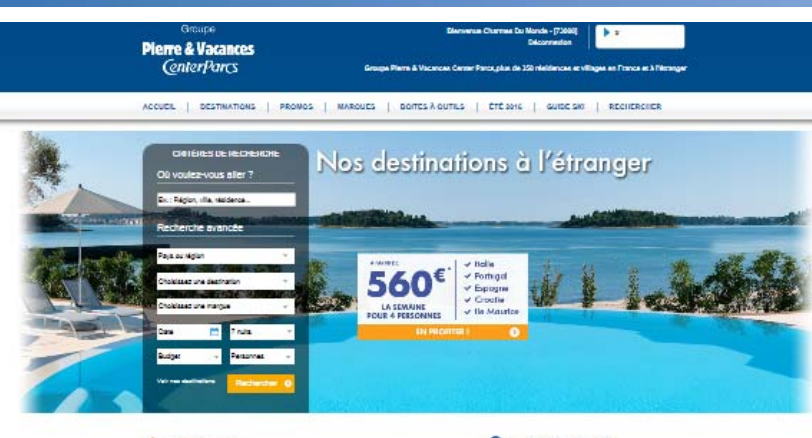

| STATIONS DE SKI                                   |                                    | DESTINATIONS A                                   | LA MER                                             | Rencore | er tournes less informacions rivarinues.                                                                                                    |
|---------------------------------------------------|------------------------------------|--------------------------------------------------|----------------------------------------------------|---------|----------------------------------------------------------------------------------------------------|
| Décourse nore sélec-<br>les melleures stations    | don de résidences dans<br>de skill | Décourrez nos destina<br>séjours er courts-séjou | rtons tolates pour vos.<br>ns à la mar pat hiver l |         |                                                                                                    |
|                                                   | 1000                               |                                                  | 1000                                               | 1 . A.  | CATALOOUES                                                                                                    |
| Ann 1888                                          | 1211100                            | Relative Robot Temport                           | ADD T. I want                                      |         | Découvres tous nue cetalogues été et hiver                                                                                                    |
| Ann 1888                                          | 111 C   married                    | Restrant                                         | 210 C.1 and                                        | 1.000   |                                                                                                    |
| Annie                                             | 201 C) and                         | Really                                           | 1011 1 agen                                        |         | + TR POWRE                                                                                                    |
| Radia Rogeni                                      | 2012144                            | Eq.R.bed                                         | ## 1.1 mm                                          |         |                                                                                                    |
| 1 Npe of New                                      | detiam.                            | Decelle                                          | 100 1.1 alors                                      |         |                                                                                                    |
| La Tarda                                          | 27121007                           | Manipula                                         | 100 T. Lawrence                                    |         | APPICHETTES                                                                                                    |
| 1-m Bandon                                        | DM Diam.                           | In Basiala                                       | THE R AND                                          |         | Talachanter out affirheres out                                                                                                    |
| Mid Timmet-                                       | 2(8.2) 000                         | 1                                                | 21511                                              | 4       | applimentar ups utilitie                                                                                                    |
| Vid efforce                                       | 2001 000                           | In Temper                                        | BELLING.                                           |         | and the second second se |
| Var.                                              | 120 C ( part                       | Robol Jacon Hall no.                             | ALC: NO. T. LAND                                   |         | + TPLPEAUAB                                                                                                    |
|                                                   | ur.                                | THE REAL AND                                     | 100 CONTRACTOR -                                   |         | HAINTY HIBLAY                                                                                                    |
| SOLEIL D'AILLEU                                   | H2                                 | CITY BREAK ADA                                   |                                                    | Saley   | Recover tous not tarifs exclusify agents de                                                                                                    |
| Cartiliar, destination i<br>Espagne, ou úmilies 9 | e solell : Portugal, Italie,       | Envie d'une escapade<br>nome sélection en Prar   | chadine 9 Découvrez<br>tos er en Europe            | 0578    | <ul> <li>чаувдая, дляр./3 20% да гентаа.</li> <li>социстирия — селониция</li> </ul>                                                                                                    |
|                                                   | A party as                         |                                                  | 6 (M-D 40)                                         |         |                                                                                                    |
| Abolishe                                          | CONT.) and                         | Rela                                             | TTTT / 2 miles                                     |         |                                                                                                    |
| Abadhine                                          | 9011 Jaam                          | Rosella.                                         | 175 Z. Z rule                                      | 0       | CONTACTS ET FAC                                                                                                    |
| Packetalan                                        | 1923 C   april                     | 1 free pixel                                     | 188.0.72 mile                                      |         | Description and une contains chart Diame 2.                                                                                                    |
| Li Mirge Delagris                                 | (08.1.1 april                      | Menalla                                          | HIR C./ Doubs                                      |         | Vacances at is folly automations.                                                                                                    |
| Highest in Taxana                                 | 21011887                           | Marrier Rassault                                 | 200 C. ( 3 mile                                    |         |                                                                                                    |
| Mariles Subspi                                    | 200 C   asm.                       | Muniter                                          | 2011.7.7.2 miles                                   |         | + EDBTYLIN + F                                                                                                    |
| (Bablerin Lage                                    | 10012144                           | Faile                                            | 865 C. 72 mile                                     |         |                                                                                                    |
| Rabin Arone                                       | 879 C ( aam                        | Rem                                              | 2811/2 mile                                        |         |                                                                                                    |
| Raine                                             | 100121000                          | Salara                                           | (187.) 2 mile                                      | 0       | CUIDE UTILISATEUR                                                                                                    |
| Rette                                             | + PUBLIC 100                       | Warran                                           | + PURIOR RUR                                       | 1       | Taláchargez la guida utilizaraur pour rous<br>aider à utilizar nore che.                                                                                                    |
|                                                   |                                    |                                                  |                                                    |         | + TR POWLARD                                                                                                    |
|                                                   | · DECOUNARY TO                     | UTES NOS OFTINES                                 |                                                    |         |                                                                                                    |

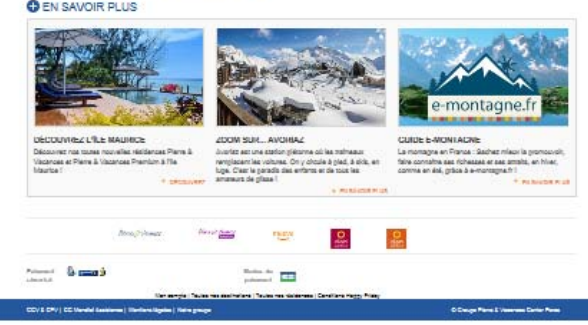

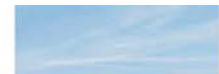

### Naviguez sur votre portail B2B : liste de résultats

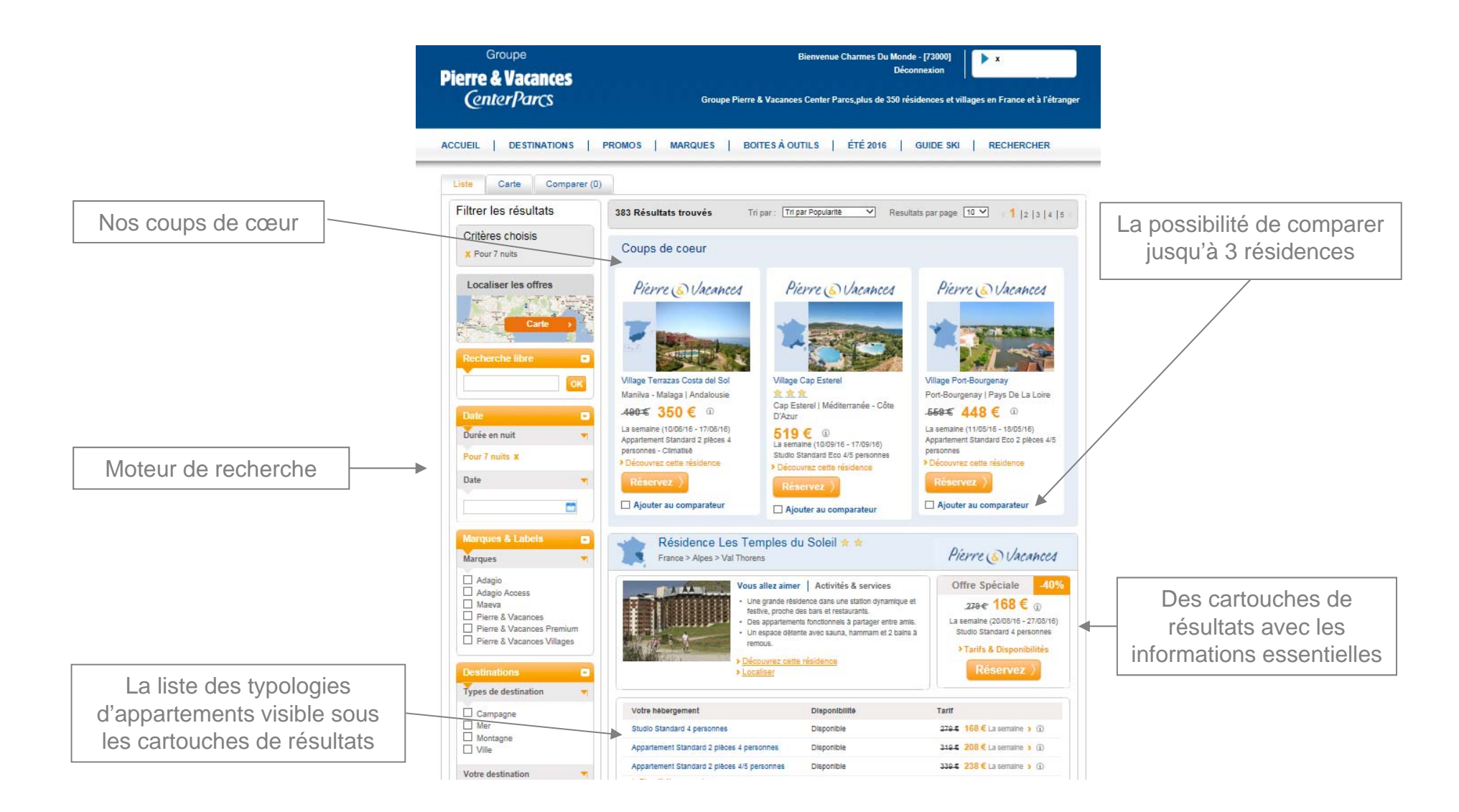

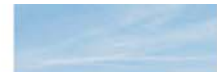

### Naviguez sur votre portail B2B : liste de résultats

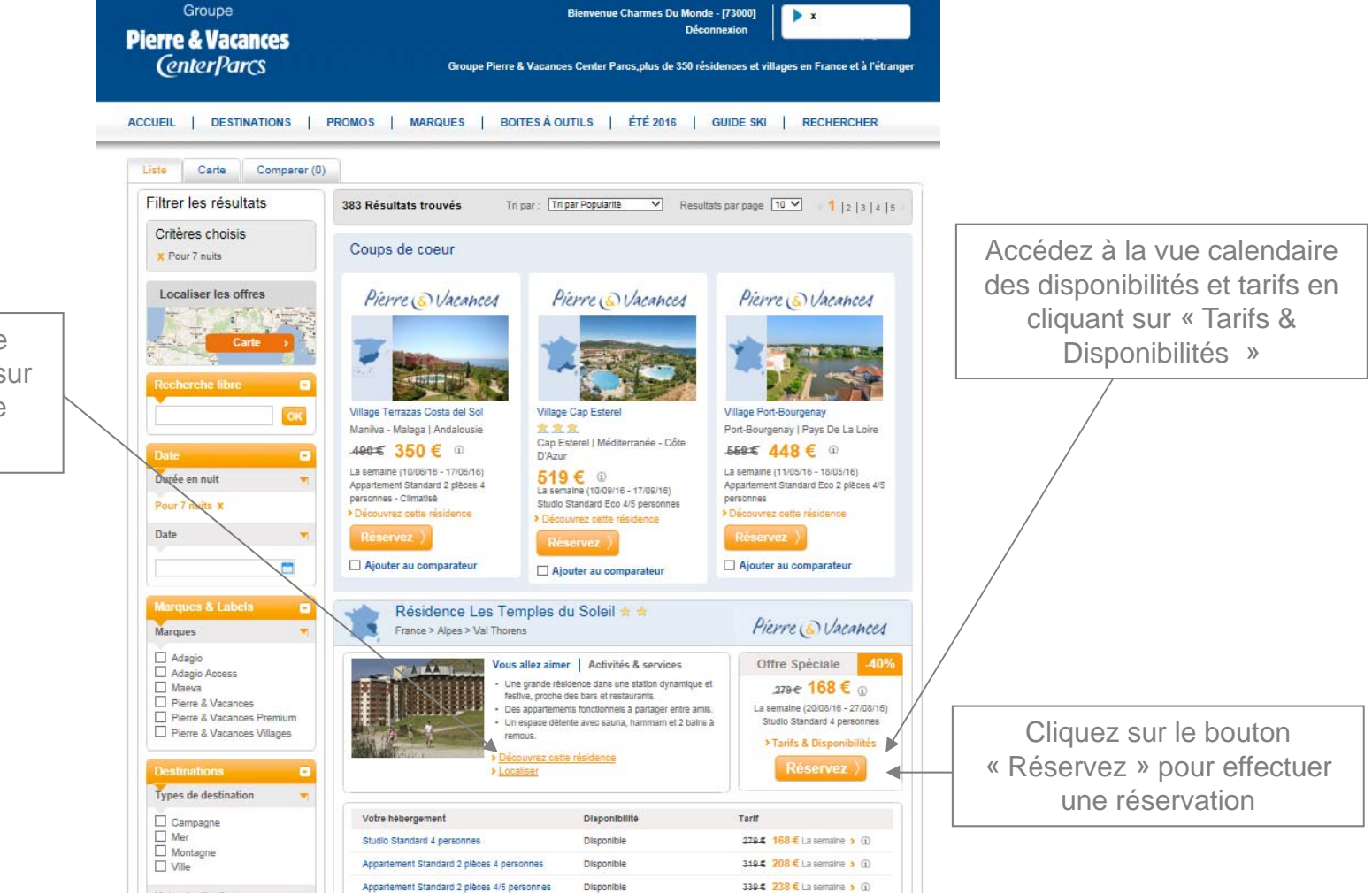

Accédez à la fiche produit en cliquant sur « Découvrez cette résidence »

Votre destination

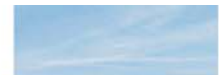

### Naviguez sur votre portail B2B : effectuer une réservation

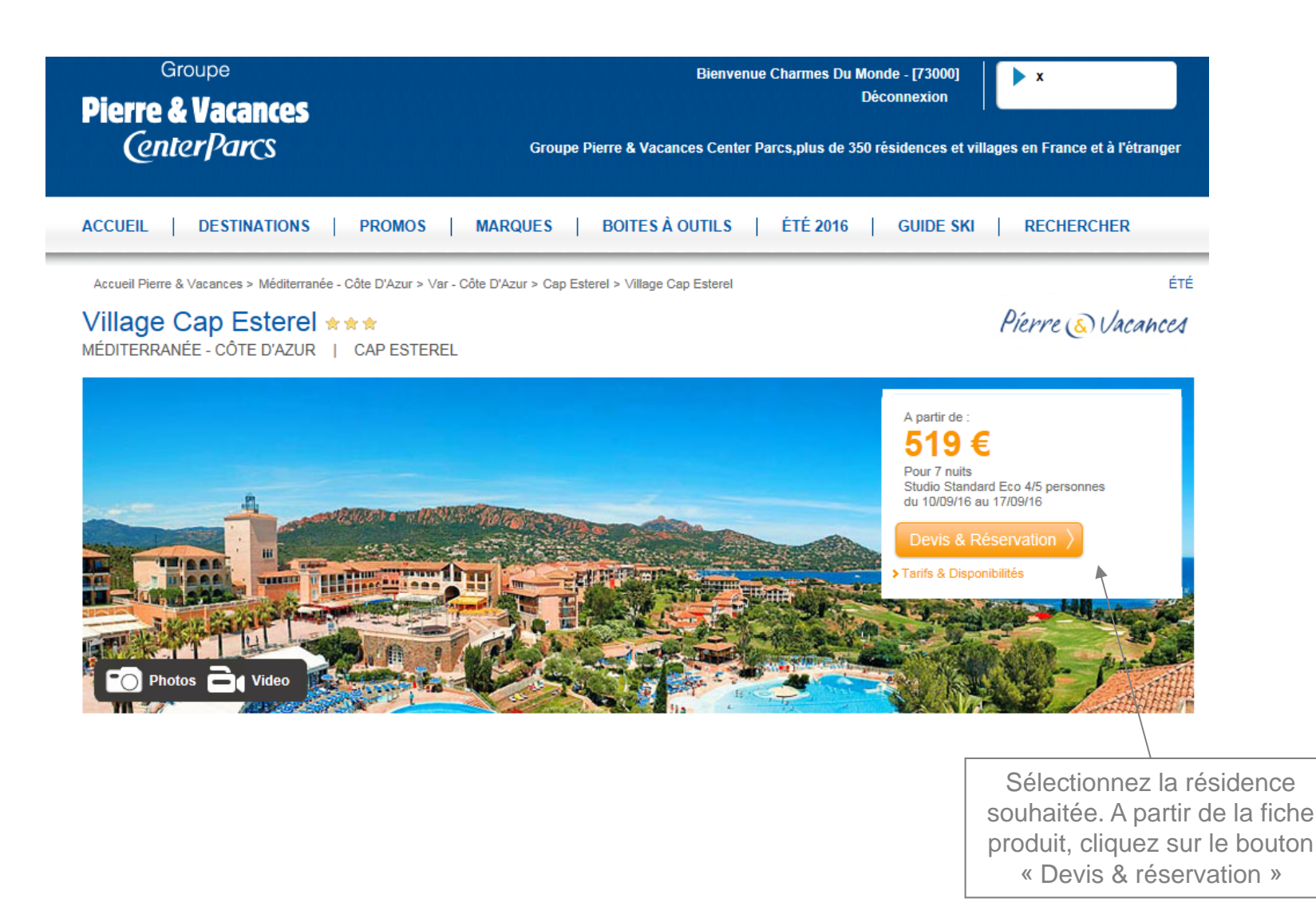

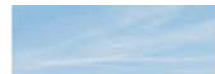

Groupe **Pierre & Vacances** 

### Naviguez sur votre portail B2B : effectuer une réservation CenterParcs

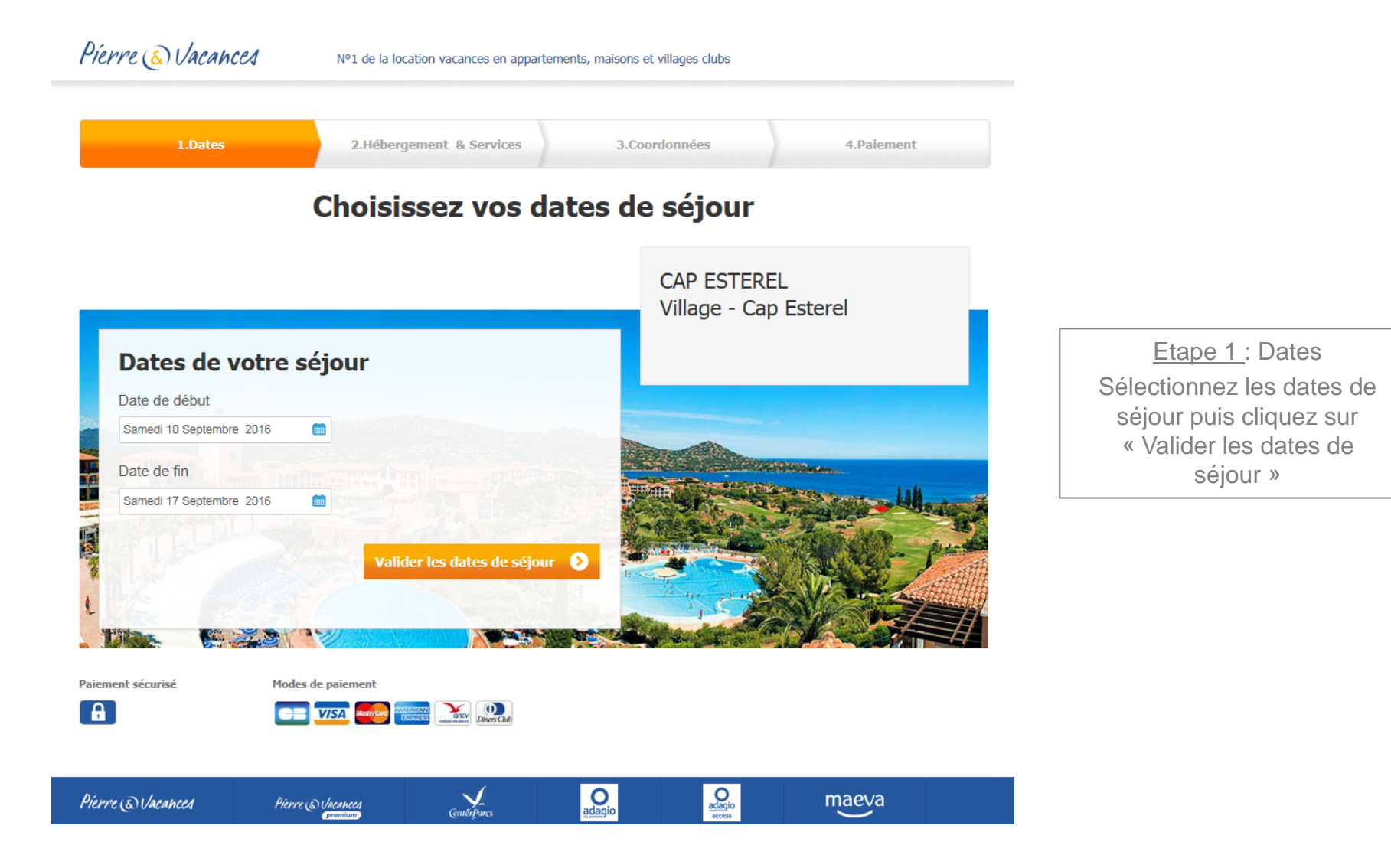

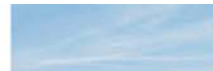

# **Naviguez sur votre portail B2B : effectuer une réservation**

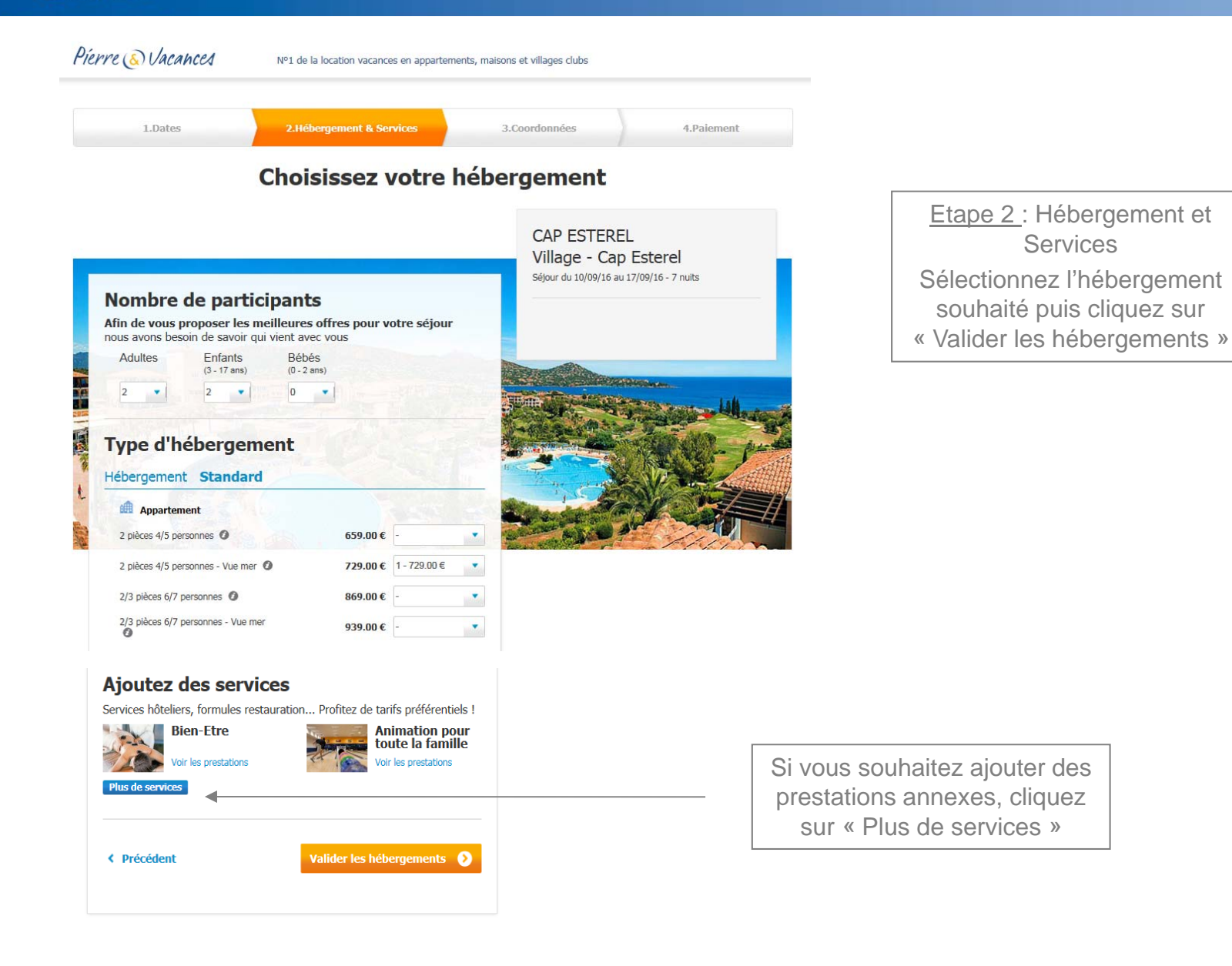

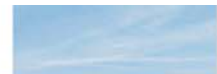

# Naviguez sur votre portail B2B : effectuer une réservation

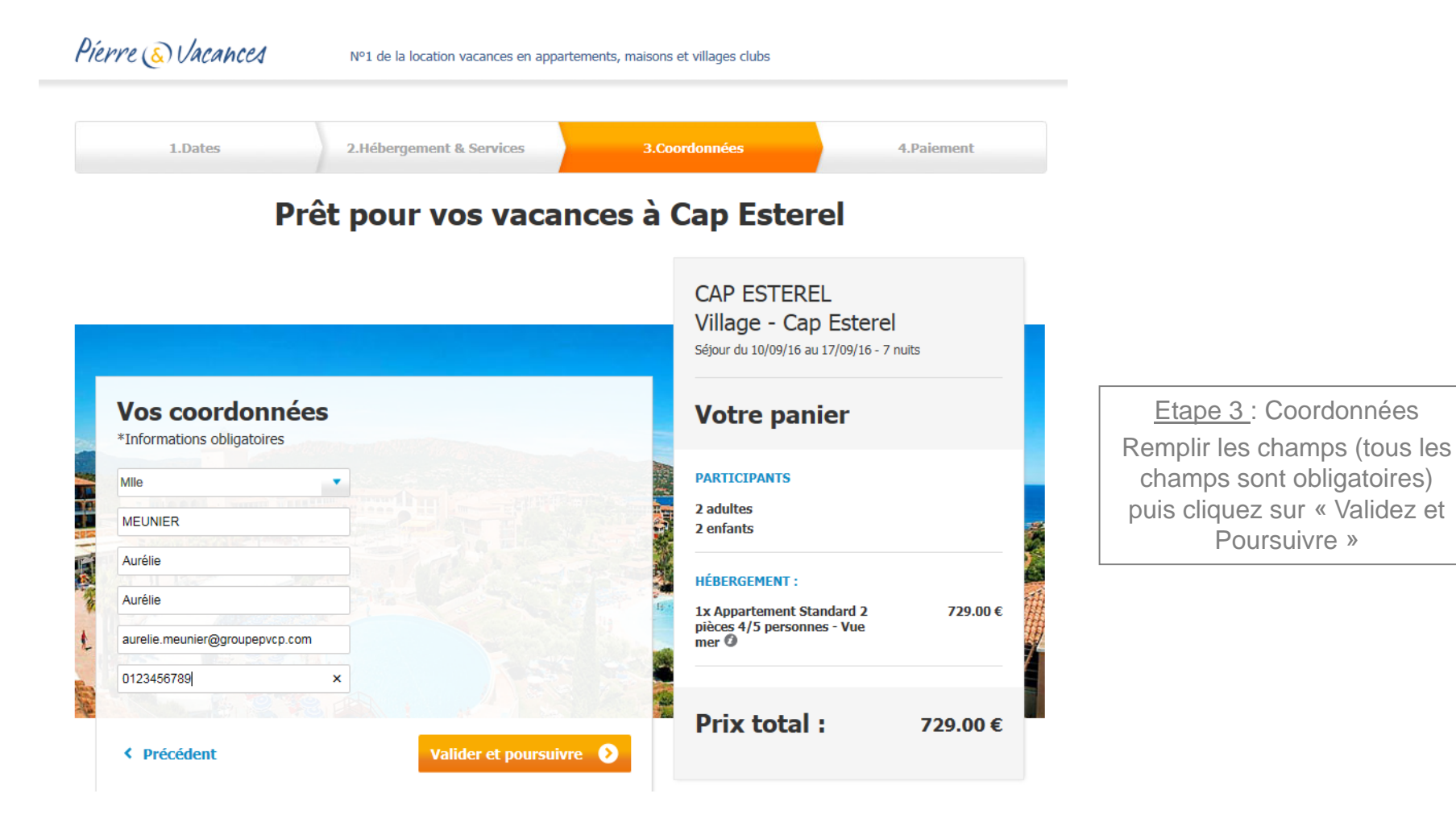

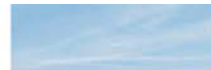

#### Pierre ( Vacances Nº1 de la location vacances en appartements, maisons et villages clubs Précisez si vous souhaitez une assurance 2.Hébergement & Services 3.Coordonnées 1.Dates Dernière étape avant les vacances CAP ESTEREL Village - Cap Esterel Séjour du 10/09/16 au 17/09/16 - 7 nuits Assurances Etape 4 : Paiement Pour un séjour en toute tranquilité Votre panier Partez rassuré ! Souscrivez dès maintenant une assurance à un prix négocié pour vous. En Sélectionnez « Validation cas d'imprévu, vous serez remboursé et vos frais seront pris en charge Assurance Pass Intégral nº 304052 🧿 sécurisée » (réservation ferme) 76.00 € / hébergement PARTICIPANTS Parce que tout peut arriver, pensez à souscrire l'assurance Pass Intégral ! ou « Option ». 2 adultes Je ne souhaite pas souscrire d'assurance Ø 2 enfants **HÉBERGEMENT**: Règlement Cette page est sécurisée et toutes vos informations personnelles sont cryptées afin 1x Appartement Standard 2 729.00 € qu'elles restent privées pièces 4/5 personnes - Vue mer O Votre montant final net Agence 650.27 € Montant de votre commission : 78.73 € Prix total : 729.00€ Le montant net agence est égal au montant total de la réservation moins le montant de la commission. Choisissez vos conditions de paiement Règlement en 1 fois du total 650.27 € Choisissez votre mode de paiement ○ Validation sécurisée Cochez la mention « J'ai bien pris connaissance Votre dossier sera enregistré sous forme de réservation ferme.

Naviguez sur votre portail B2B : effectuer une réservation

O Option Si vous avez choisi l'option, votre dossier est enregistré pour une durée maximale de 5 jours à compter de la date de création. Toutes les options doivent être confirmées à 30 jours de la date de début de séjour sous peine d'être annulées automatiquement sans préavis. En cas de non réception de votre confirmation et passé ce délai, nous nous verrons dans l'obligation d'annuler automatiquement votre demande sans préavis. Jai bien pris connaissance et l'accepte les conditions générales et particulières de vente ainsi que les 
conditions générales et particulières de vente des assurances.

< Précédent

4

/alider votre réservation 🛛 🔊

et j'accepte les conditions générales et particulières de vente ainsi que les conditions générales et particulières de vente des assurances » puis cliquez sur « Valider votre réservation »

### Naviguez sur votre portail B2B : effectuer une réservation

### Pierre 🔊 Vacances

Nº1 de la location vacances en appartements, maisons et villages clubs

### Félicitations ! Vous venez de réserver votre séjour !

Imprimer cette page

### Mlle MEUNIER Aurélie Récapitulatif de votre option :

 $N^{\circ}$  de commande (à rappeler dans toute correspondance) : 10564600 Votre option a bien été prise en compte Option valable jusqu'au : 16/05/2016.

### Cap Esterel

.1

I.K

Village - Cap Esterel Date d'arrivée : 10/09/2016 Durée : 7 nuit(s)

#### Hébergement 1 x Appartement Standard 2 pièces 4/5 personnes -

Vue mer Je ne souhaite pas souscrire d'assurance

Montant de votre commission :

Votre montant final net Agence :

Le montant net agence est égal au montant total de la réservation moins le montant de la commission.

#### Montant total de votre commande : 729.00 €

Un message vous confirme la réservation ferme (ou l'option)

729.00€

78.73€

650.27 €

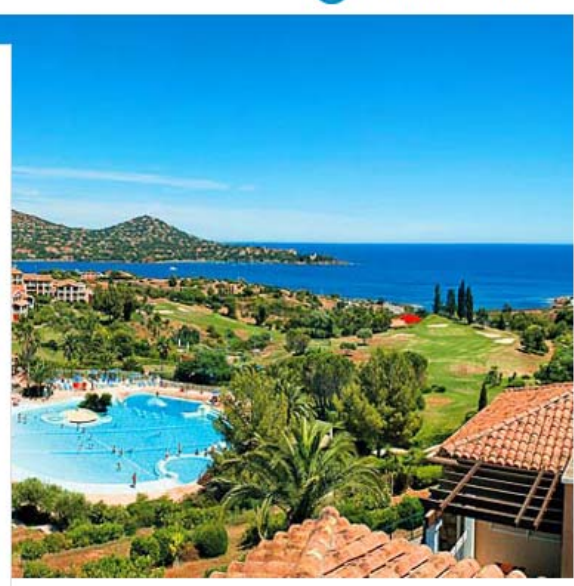

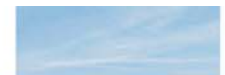

Pierre & Vacances Naviguez sur votre portail B2B : espace mon compte CenterParcs

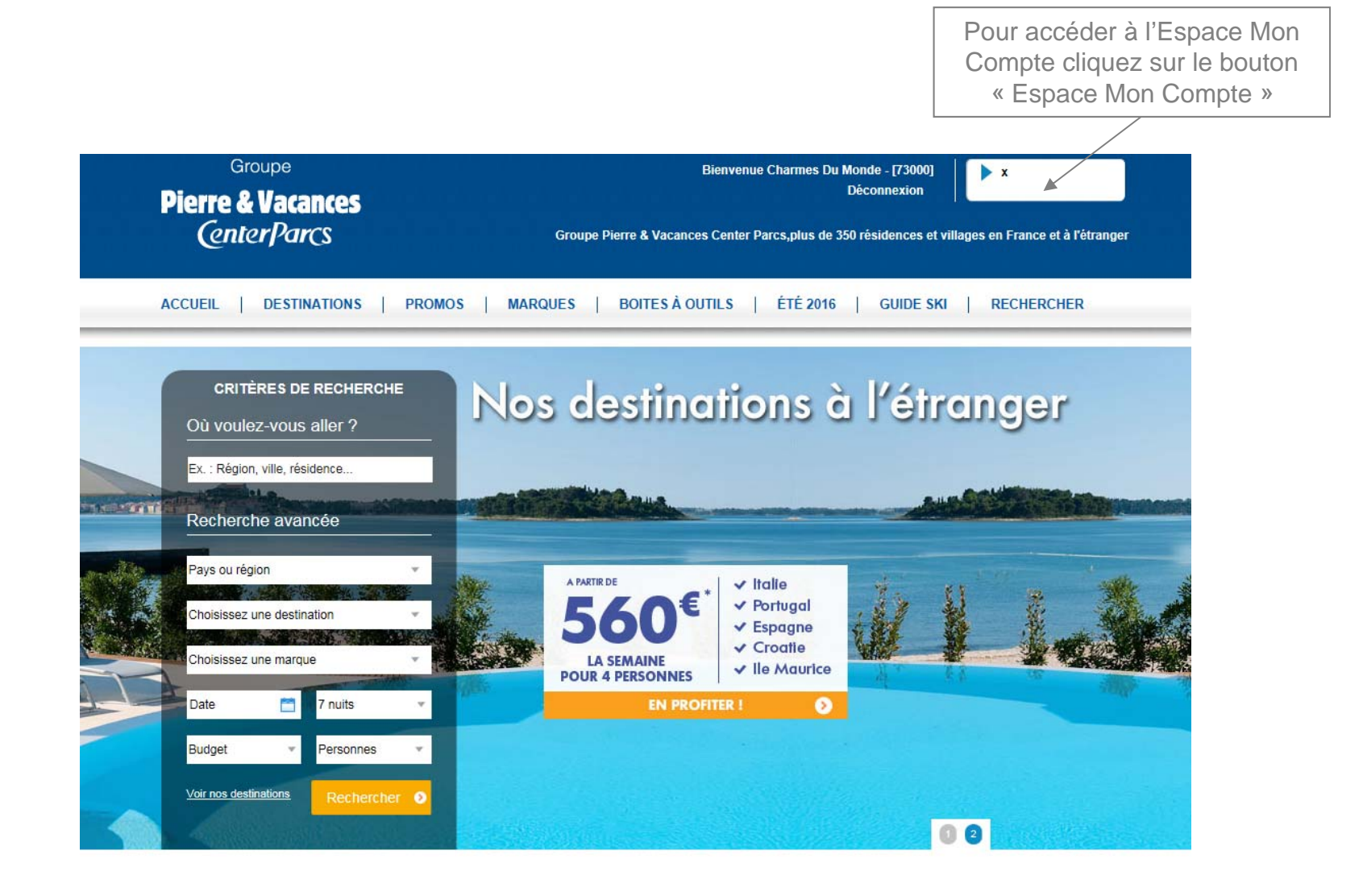

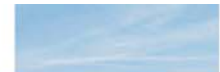

Pierre & Vacances Naviguez sur votre portail B2B : espace mon compte Center Parcs

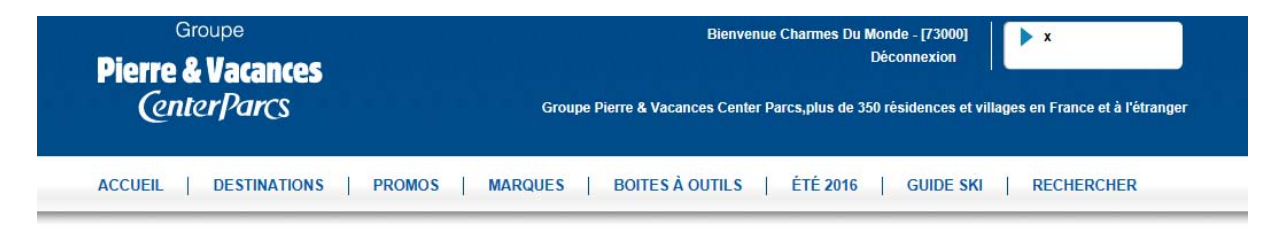

Les avantages de votre espace compte

| Déjà membre ? Ide                         | entifiez-vous             |                                       | Nouveau membre ? Inscrivez-vous et découvrez les avantages<br>de l'espace « Mon compte »              |
|-------------------------------------------|---------------------------|---------------------------------------|----------------------------------------------------------------------------------------------------|
| Email :*                                  |                           |                                       | <ul> <li>Accédez à la liste de toutes vos options et réservations</li> </ul>                          |
| Mot de passe :*                           |                           | tros do connovion                     | Confirmez ou annulez vos options en cours     Potrouvez teuto Ebictoriguo do una réservations passées |
| <ul> <li>J'ai oublié mon mot o</li> </ul> | le passe                  | Valider                               | - Et plus<br>Créer "Mon compte"                                                                       |
|                                           | Pierre Novaanses – Pierre | Oversee maev                          |                                                                                                    |
|                                           |                           |                                       |                                                                                                    |
|                                           | Siv                       | /otre compt<br>été créé,<br>« Créer M | te n'a pas encore<br>, cliquez sur<br>lon Compte »                                                    |

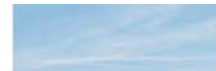

### Naviguez sur votre portail B2B : espace mon compte

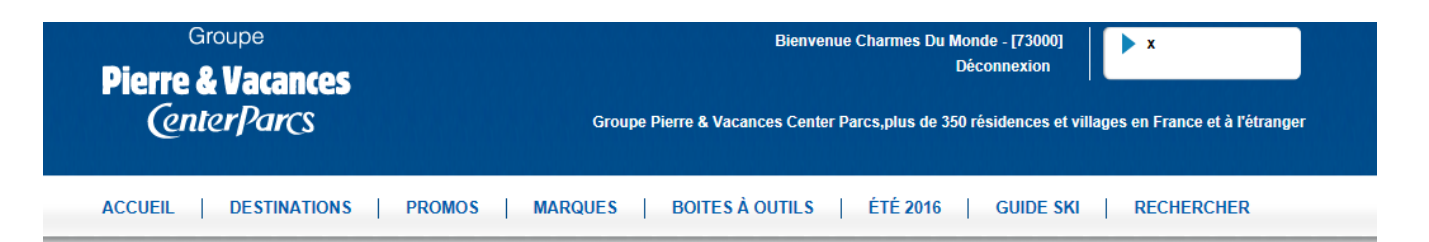

#### Votre espace "Mon compte"

| Déjà membre ? Identifiez vous<br>- Accédez à la liste de toutes vos options et réservations<br>- Confirmez ou annulez vos options en cours<br>- Retrouvez toute l'historique de vos réservations passées<br>- Et plus<br>Accéder à mon compte | Nouveau membre ? Inscrivez-vous et découvrez les avantages de l'espace « Mon compte ».         Email :*         Mot de passe :*         Confirmation :*         > Sécuriser la récupération de mon mot de passe |
|----------------------------------------------------------------------------------------------------|----------------------------------------------------------------------------------------------------|
| Pierre Orlanances Bierre Orlanances maeva                                                                                                    | N.B. Votre mot de passe doit avoir entre 8 et 10 caractères et comporter au moins une majuscule et un chiffre.                                                                                                  |
| Renseigner l'email, le mot de passe, l<br>sur «<br>Vous allez recevoir un e                                                                                                    | /<br>la confirmation du mot de passe et cliquez<br>Valider »<br>email pour activer le compte                                                                                                    |

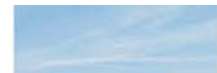

| Hessage Adobe PDF                                                                                                    | Activez votre compte dès maintenanti - Message (HTML)                                                                                                    |
|----------------------------------------------------------------------------------------------------|----------------------------------------------------------------------------------------------------|
| gnorer X Supprimer Répondre Répondre Transférer Pus -<br>Supprimer Répondre Répondre Transférer Pus -                                                                                                    | é * Archive View<br>Archive View<br>Preferences 🗓 About<br>Saratoga CRM Actions rapides a                                                                                                 |
| Jiquez ici pour télécharger des images. Pour protéger la confidentialité, Outlook a empéc<br>■ Groupe Pierre & Vacances Center Parcs <noreply@pierreetvacances.com><br/>■ Meunier, Aurelie<br/>et : Activez votre compte dès maintenant!</noreply@pierreetvacances.com> | é le féléchargement automatique de certaines images dans ce message.<br>Date : mar, 10/05/2016 1                                                                                          |
| Activez votre c     Sonjour,     Nous avons bien e                                                                                                    | registré la création de votre compte personnel et nous vous en remercions.                                                                                                    |
| Voici vos accês pe<br>vous seront néces:<br>Identifiant : <u>aurelie</u><br>Mot de passe : voi                                                                                                    | sonnels pour vous connecter à votre espace, conservez-les précieusement, ils<br>aires pour vous connecter :<br><u>meunier@groupepvcp.com</u><br>s l'avez défini lors de votre inscription |
| Pour activer votre o                                                                                                    | Dans l'email que vous avez reg       npte maintenant       Imple maintenant       Imple maintenant                                                                                        |
| Ce lien restera actri<br>Nous vous remerci<br>L'équipe du groupe                                                                                                    | Ason.<br>Attention, le lien ne restera ac<br>que 48h<br>Pierre & Vacances Center Parcs.                                                                                                   |
|                                                                                                    | Vous pourrez ensuite vous conne<br>sur « l'Espace Mon Compte »                                                                                                    |

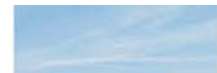

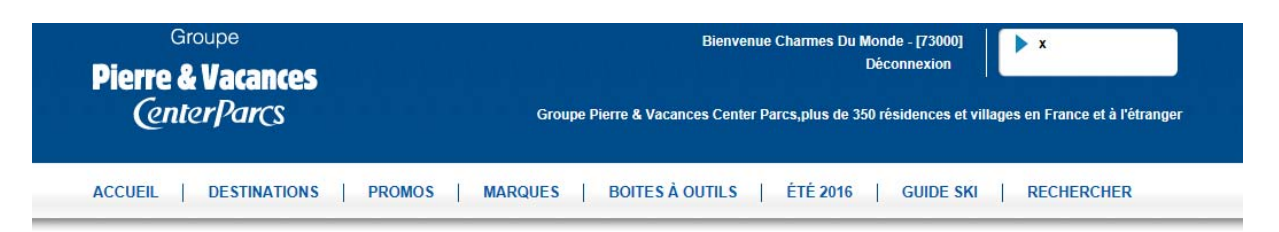

Les avantages de votre espace compte

| Déjà membre ? Ide                         | entifiez-vous                                                                                        | Nouveau membre ? Inscrivez-vous et découvrez les avantages                                |
|-------------------------------------------|----------------------------------------------------------------------------------------------------|-------------------------------------------------------------------------------------------|
| Email :*                                  |                                                                                                    | de l'espace « Mon compte ».<br>- Accédez à la liste de toutes vos ontions et réservations |
| Mot de passe :*                           |                                                                                                    | - Confirmez ou annulez vos options en cours                                               |
| <ul> <li>J'ai oublié mon mot d</li> </ul> | I Se souvenir des paramètres de connexion<br>le passe<br>Valider<br>Bierr Ordensed<br>Bierr Ordensed | - Retrouvez toute l'historique de vos réservations passées - Et plus Créer "Mon compte"   |
|                                           |                                                                                                    | dogo elemente                                                                             |
|                                           | Si votre comp<br>indiquez votr<br>mot de passe<br>« Va                                               | te est déjà créé,<br>e email et votre<br>puis cliquez sur<br>alider »                     |

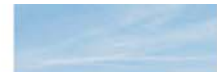

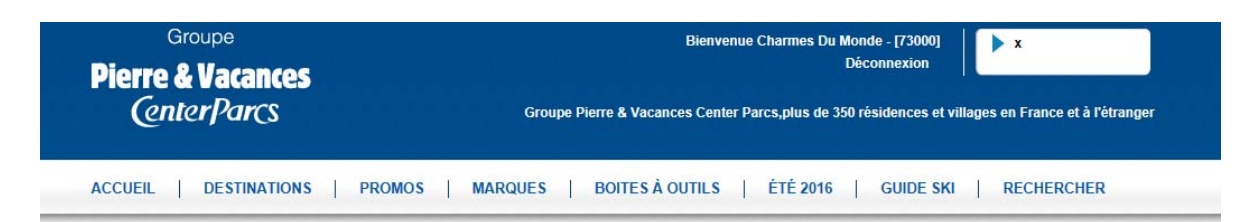

Les avantages de votre espace compte

| Déjà membre ? Identifiez-vous Email :* Mot de passe :* Se souvenir des paramètres de connexion J'ai oublié mon mot de passe Valid Veuillez saisir votre adresse e-mail. Nous vous enverrons un e-mail pour réinitialiser votre mot de passe : | Nouveau membre ? Inscrivez-vous et découvrez les avantages<br>de l'espace « Mon compte ».<br>- Accédez à la liste de toutes vos options et réservations<br>- Confirmez ou annulez vos options en cours<br>- Retrouvez toute l'historique de vos réservations passées<br>- Et plus<br>Créer "Mon compte" |
|----------------------------------------------------------------------------------------------------|----------------------------------------------------------------------------------------------------|
| Pierre O Ubennees Pierre O Ubennees                                                                                                    | maeva<br>Reco                                                                                                    |
| Si vous avez oublié votre mot de passe<br>saisissez votre adr<br>Vous allez recevoir un ema                                                                                                    | e, cliquez sur le lien « J'ai oublié mon mot de passe »,<br>resse email et cliquez sur « OK »<br>ail afin de réinitialiser votre mot de passe                                                                                                    |

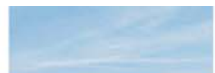

### Naviguez sur votre portail B2B : espace mon compte

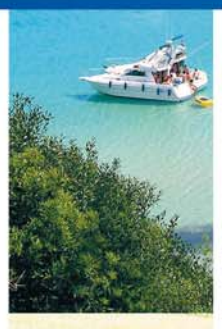

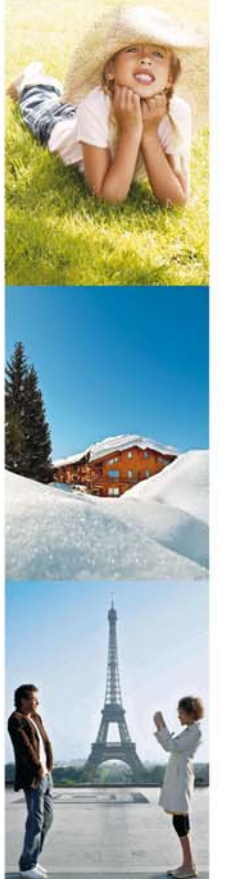

#### Groupe Bienvenue Charmes Du Monde - [73000] **x** Déconnexion **Pierre & Vacances** CenterParcs Groupe Pierre & Vacances Center Parcs, plus de 350 résidences et villages en France et à l'étranger ACCUEIL | DESTINATIONS | PROMOS | MARQUES | BOITES À OUTILS | ÉTÉ 2016 | GUIDE SKI | RECHERCHER Mon compte aurelie.meunier@groupepvcp.com, bienvenue dans votre compte | > Déconnectez-vous 🗵 Accèder directement à Vous pouvez à tout moment modifier les informations qui figurent sur votre compte ou suivre l'évolution de vos réservations. > Accueil > Mes informations personnelles Mes informations personnelles Mes réservations > Mes réservations > Changer mon mot de passe Consultez toutes vos données personnelles. Pour Accédez à la liste de vos options et réservations. toute modification, merci de contacter votre > Liste des options en cours commercial Pierre & Vacances. > Liste des réservations en cours > Historique > Liste des réservations annulées Accéder aux informations Mes réservations 💵 Changer mon mot de passe Vous pouvez à tout moment changer votre mot de passe en cliquant sur le lien ci-dessous. Changer mon mot de passe

Accueil de « l'Espace Mon Compte »

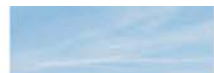

### Naviguez sur votre portail B2B : espace mon compte

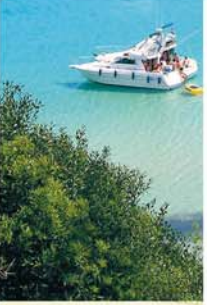

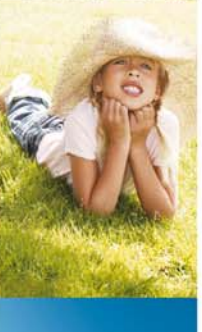

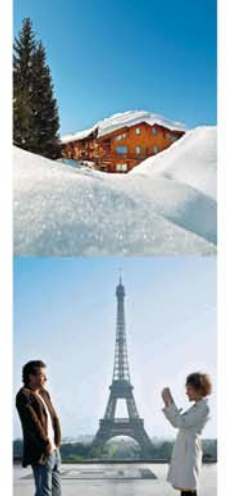

### 🔍 Mon compte

aurelie.meunier@groupepvcp.com , bienvenue dans votre compte 🔰 > Déconnectez-vous 🛛

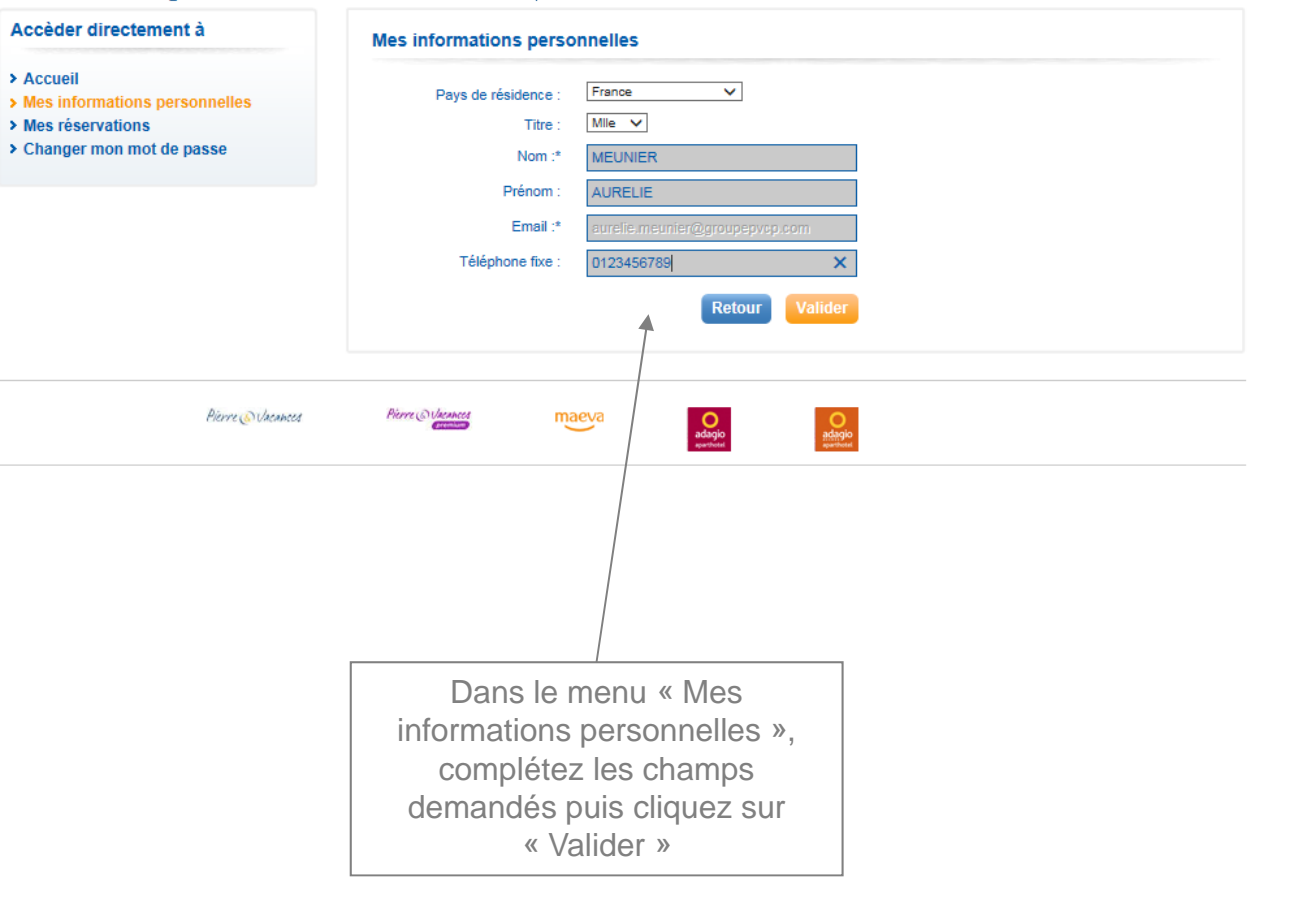

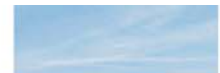

|                                                                                  | Groupe<br>ierre & Vacances<br><i>CenterParcs</i><br>CCUEIL   DESTINATIONS   PR<br>Mon compte                                                                                                    | Grou<br>ROMOS   MARQUES                                                                              | pe Pierre & Vacanc                                              | Bienvenue Charmes Du Mond<br>Déci<br>es Center Parcs,plus de 350 ré<br>UTILS   ÉTÉ 2016 | le - [73000]<br>onnexion<br>sidences et villages en France<br>GUIDE SKI   RECHEF | e et à l'étranger<br>RCHER        |
|----------------------------------------------------------------------------------|----------------------------------------------------------------------------------------------------|----------------------------------------------------------------------------------------------------|-----------------------------------------------------------------|-----------------------------------------------------------------------------------------|----------------------------------------------------------------------------------|-----------------------------------|
|                                                                                  | aurelie.meunier@groupepvcp.com , t<br>Accèder directement à<br>> Accueil<br>> Mes informations personnelles<br>> Mes réservations<br>> Liste des options en cours<br>> Liste des réservations en cours<br>> Historique<br>> Liste des réservations annulées<br>> Changer mon mot de passe | Mes réservations                                                                                     | > Déconnectez-vo                                                | bus 🛛                                                                                   |                                                                                  |                                   |
| 2<br>2<br>2                                                                      |                                                                                                    | Vous avez 1 option en c<br><u>Exporter la liste</u>                                                  | DUITS                                                           |                                                                                         |                                                                                  |                                   |
|                                                                                  |                                                                                                    | N° de réservations                                                                                   | Montant :                                                       | Bénéficiaire                                                                            | Date de départ :                                                                 | Détails                           |
| ,                                                                                |                                                                                                    | N° 10564600                                                                                          | 729.00 €                                                        | MEUNIER                                                                                 | 10/09/2016                                                                       | ٩                                 |
| Dans le menu « Mes rése<br>vous pouvez désormais d                               | ervations »,<br>consulter :                                                                                                    |                                                                                                    |                                                                 |                                                                                         |                                                                                  |                                   |
| <ul> <li>La liste des options en co</li> </ul>                                   | ours                                                                                                    |                                                                                                    |                                                                 |                                                                                         |                                                                                  |                                   |
| <ul> <li>La liste des réservations</li> <li>L'historique des dossiers</li> </ul> | en cours                                                                                                    | Conformément à nos <b>conditi</b><br>(s) de votre choix. Nous attin<br>engagement définitif de votre | ons de vente , vous vous<br>ons votre attention sur le<br>part. | apprêtez à confirmer/annuler l'option qu<br>fait qu'au terme de la présente procédu     | ue vous aviez précédemment posée su<br>rre, votre choix de confirmation ou annu  | ur le(s) séjour<br>ulation vaudra |
| • La liste des réservations                                                      | annulées                                                                                                    |                                                                                                    |                                                                 |                                                                                         |                                                                                  |                                   |

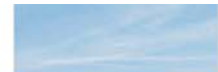

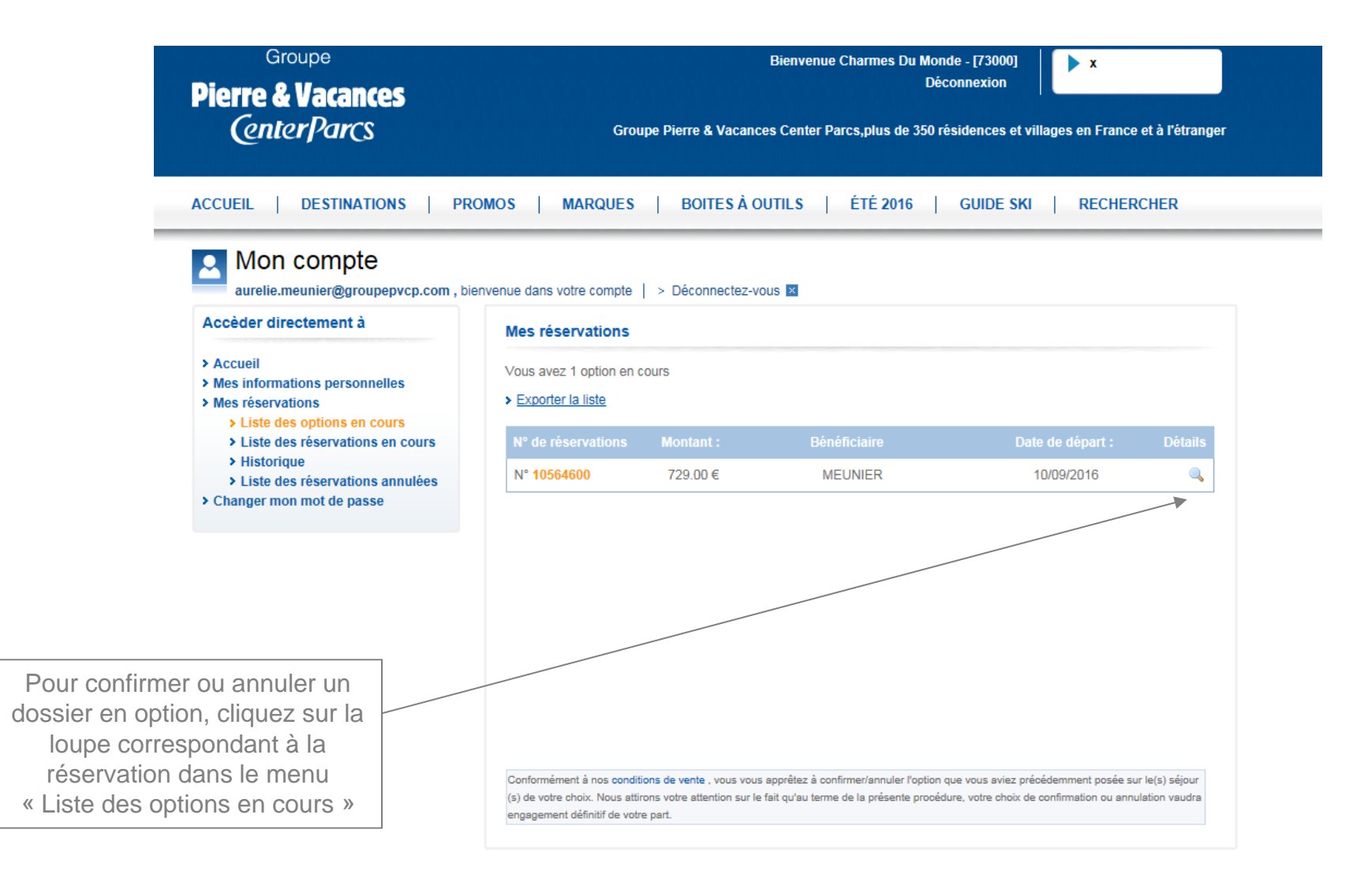

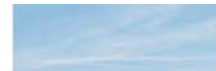

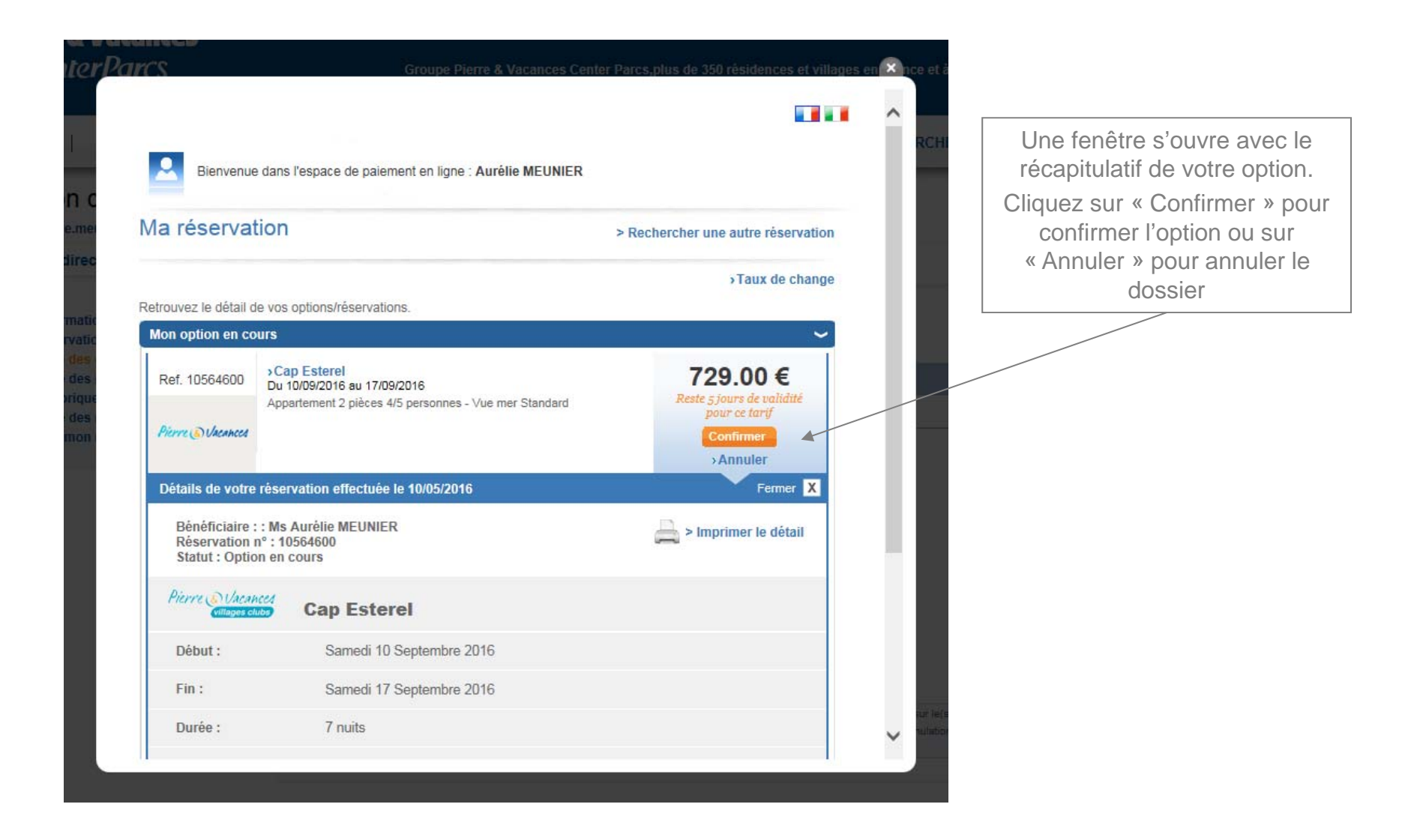

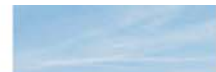

| Ircs                                       | Groupe Pierre & Vacances Cent                                                                        | er Parcs,plus de 350 résidences et village   | s en 🗙 nce et           |                                   |
|--------------------------------------------|----------------------------------------------------------------------------------------------------|----------------------------------------------|-------------------------|-----------------------------------|
|                                            |                                                                                                    |                                              |                         |                                   |
| Bienvenue                                  | dans l'espace de paiement en ligne : Aurélie MEUNIER                                                 |                                              | RCF                     |                                   |
| Ma réservat                                | ion                                                                                                  | > Rechercher une autre réservation           |                         |                                   |
|                                            |                                                                                                    | >Taux de change                              |                         |                                   |
| Retrouvez le détail de<br>Mon option en co | e vos options/réservations.<br>urs                                                                   | ~                                            |                         |                                   |
| Ref. 10564600                              | >Cap Esterel<br>Du 10/09/2016 au 17/09/2016<br>Appartement 2 pièces 4/5 personnes - Vue mer Standard | <b>729.00 €</b><br>Reste 5 jours de validité |                         |                                   |
| Pierre 🔊 Vacances                          | >Voir le détail                                                                                      | Confirmer<br>>Annuler                        |                         |                                   |
| Selectionnez le i                          | node de paiement que vous souhaitez                                                                  | Fermer X                                     |                         |                                   |
| Validation s                               | écurisée                                                                                             |                                              |                         |                                   |
| Envoyer                                    | la confirmation de paiement à cet email : *                                                          |                                              | Indiquez vot<br>cliquez | re adresse ema<br>sur « Valider » |
|                                            | iantoires                                                                                            | Validar                                      |                         |                                   |

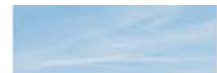

Groupe Pierre & Vacances CenterParcs

|                                                   | dans respace de palement en ligne : Aurelie MEU                                                                 | NIER                                              |                                    |                                                      |
|---------------------------------------------------|----------------------------------------------------------------------------------------------------|---------------------------------------------------|------------------------------------|------------------------------------------------------|
| Ma réservat                                       | ion                                                                                                    | > Rechercher une autre réservation                | 1                                  |                                                      |
|                                                   |                                                                                                    | >Taux de change                                   | 1.00                               |                                                      |
| Un                                                | /otre transaction a bien été enregistrée pour votre ré<br>amail de confirmation vous a été envoyé à : aurelie.r | éservation nº 10564600.<br>meunier@groupepvcp.com |                                    |                                                      |
| Retrouvez le détail d<br>Ma réservation er        | e vos options/réservations.                                                                                     | ~                                                 | Det                                | Un message vous indique<br>la transaction a bien été |
| Ref. 10564600                                     | Cap Esterel<br>Du 10/09/2016 au 17/09/2016<br>2 pièces 4/5 personnes Vue Mer Standard                           | Reste à payer :<br>650.27 €                       |                                    | enregistrée et que vous al<br>recevoir un email de   |
| Détails de votre                                  | réservation effectuée le 10/05/2016                                                                             | Fermer X                                          | 10                                 | Vous retrouvez désormais v                           |
| Bénéficiaire :<br>Réservation r<br>Statut : Réser | : Ms Aurélie MEUNIER<br>º : 10564600<br>vation confirmée                                                        | arriant > Imprimer le détail                      |                                    | dossier dans le menu<br>« Liste des réservations e   |
| Pierre 🔊 Vacan<br>Gittagos ch                     | Cap Esterel                                                                                                    |                                                   |                                    | cours »                                              |
| Début :                                           | Samedi 10 Septembre 2016                                                                                        |                                                   | ur le(n) sép                       |                                                      |
| Fin :                                             | Samedi 17 Septembre 2016                                                                                        |                                                   | <ul> <li>substion value</li> </ul> |                                                      |

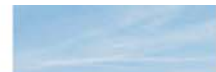

# Naviguez sur votre portail B2B : espace mon compte

### Email de confirmation

| A 🚽 🤊 (<br>Fichier N                              | ) 🐟 🦻   <del>-</del><br>essage 🔹 Adobe PD                                                      | F                                                                              | Mo                                                                                             | odification de votre réservatio      | on n°10564600 - Message (H  | HTML)    |                       |                                                                                                    | - 0 -      |
|---------------------------------------------------|------------------------------------------------------------------------------------------------|--------------------------------------------------------------------------------|------------------------------------------------------------------------------------------------|--------------------------------------|-----------------------------|----------|-----------------------|----------------------------------------------------------------------------------------------------|------------|
| ignorer                                           | désirable - Supprimer                                                                          | Répondre Répondre<br>à tous                                                    | Transférer Plus *                                                                              | Archive 💿 View                       | LECLERC VOYAGES -           | Déplacer | Classer *<br>Kasser * | About the sector of the sector of the se | Q<br>Zoom  |
| S                                                 | upprimer                                                                                       |                                                                                | Répondre                                                                                       | Saratoga CRM                         | Actions rapides 6           | Déplacer | Indicateurs           | Modification                                                                                                    | Zoom       |
| En cas de j<br>Cliquez ici<br>De :<br>À :<br>Cc : | roblème lié à l'affichag<br>pour télécharger des ir<br>Pierre & Vacances «<br>Meunier, Aurelie | je de ce message, clique<br>nages. Pour protéger la<br>choreply@pierreetvacane | ez isl pour l'afficher dans un navigateur<br>confidentialité, Outlook a empêché le<br>ses.com> | r Web.<br>téléchargement automatique | de certaines images dans ce | message. |                       | Date : mar. )                                                                                                    | 10/05/2016 |
| Objet :                                           | Modification de votre                                                                          | e reservation n°1056460                                                        | 0                                                                                              |                                      |                             |          |                       |                                                                                                    |            |

#### Modification de votre réservation

Pierre & Vacances a le plaisir de vous confirmer l'enregistrement de votre transaction pour votre réservation n° 10564600 sur le site <u>https://my.pierreetvacances.com/simplebooking/fr-fr/</u>

| Réservation n° : 10  | 564600                                   |                 |
|----------------------|------------------------------------------|-----------------|
| Statut : Réservation | confirmée                                |                 |
| ×                    | Cap Esterel                              |                 |
| Début :              | Samedi 10 Septembre 2016                 |                 |
| Fin :                | Samedi 17 Septembre 2016                 |                 |
| Durée :              | 7 nuits                                  |                 |
| Adulte(s) :          | 4                                        |                 |
| Hébergement :        | 2 pièces 4/5 personnes Vue Mer Standard  | 729.00€         |
| Assurance :          | Je ne souhaite pas souscrire d'assurance | 0.00€           |
|                      | То                                       | tal: 729.00€    |
|                      | (dont commis                             | sion : 78.73 €) |
|                      | Déjà ver                                 | sé: 0.00€       |
|                      | Reste à pay                              | ver: 650.27€    |